## Knowledge

## Base

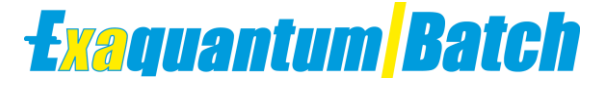

# Exaquantum/Batch Reports Fail After Upgrading Excel

KB-0063-22

| Document Summary     |                                              |  |
|----------------------|----------------------------------------------|--|
| Article Type         | User Guide                                   |  |
| Products Affected    | Exaquantum/Batch                             |  |
| Versions Affected    | All Versions                                 |  |
| Function Affected    | Exaquantum/Batch Reporting                   |  |
| Available Resolution | Re-Install / Upgrade In-Place Procedure      |  |
| Audience             | System Integrators and Administrators        |  |
| Summary              | Exaquantum/Batch Reports Fail To Complete    |  |
| Review Date          | Document to be reviewed before November 2024 |  |

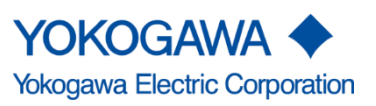

KB-0063-22 Exaquantum/Batch Reports Fail After Upgrading Excel Batch All versions

Issue 2.0 3rd November 2023

Blank Page

# **Table of Contents**

| Table of Contents                      | 1 |
|----------------------------------------|---|
| Chapter 1 Introduction                 | 2 |
| 1.1 Audience                           | 2 |
| Chapter 2 Available Corrective Methods | 3 |
| 2.1 Re-Install From Scratch            | 3 |
| 2.2 Modify Existing Configuration      | 3 |
| 2.2.1 QTM_PROCESS Account              | 3 |
| 2.2.2 Local Security Policy            | 3 |
| 2.2.3 Log-In as QTM_PROCESS            | 4 |
| 2.2.4 Start Excel                      | 4 |
| 2.2.5 Activation                       | 4 |
| 2.2.6 Log-Out as QTM_PROCESS           | 5 |
| 2.2.7 IT Security Tool                 | 5 |
| Chapter 3 Further Information          | 6 |
| Copyright and Trademark Notices        | 7 |
| Highlights                             | 8 |

# **Chapter 1 Introduction**

Exaquantum/Batch Reports (Standard and User Designed) will fail to run correctly after completing an in-place upgrade of Microsoft Office.

This will still be the case even if you Un-Install and then Re-Install Exaquantum/Batch after the upgrade of Microsoft Office.

## 1.1 Audience

This guide is intended for System Integrators and Administrators.

## **Chapter 2 Available Corrective Methods**

There are two methods that can be used to allow reports to be run in Exaquantum/Batch after an in-place upgrade of Microsoft Excel has been completed.

- 1. Re-install from Scratch
- 2. Modify Existing Configuration

### 2.1 Re-Install From Scratch

Rebuild the environment from scratch (With no previous Version of Office installed). Install Required Version of Microsoft Office, followed by Exaquantum and Exaquantum/Batch.

### 2.2 Modify Existing Configuration

This procedure can be followed without the need to re-install Microsoft Office, Exaquantum and Exaquantum/Batch.

### 2.2.1 QTM\_PROCESS Account

Use the **CreateQTMProcess** Tool from the Tools Folder on Disk 1 of the Exaquantum Installation media with the **-p** option to set a known password. (See Section 2-12 of the Exaquantum R3.30 Installation Guide - IM 36J04A13-01E-023).

This will need to be performed using an Admin Command Prompt when logged in to the **Local Administrator** account.

Note this command will not work as expected if the Local Administrators account is not used.

### 2.2.2 Local Security Policy

Use the Local Security Policy editor and remove the QTM\_PROCESS account from the **Deny Log On Locally** option.

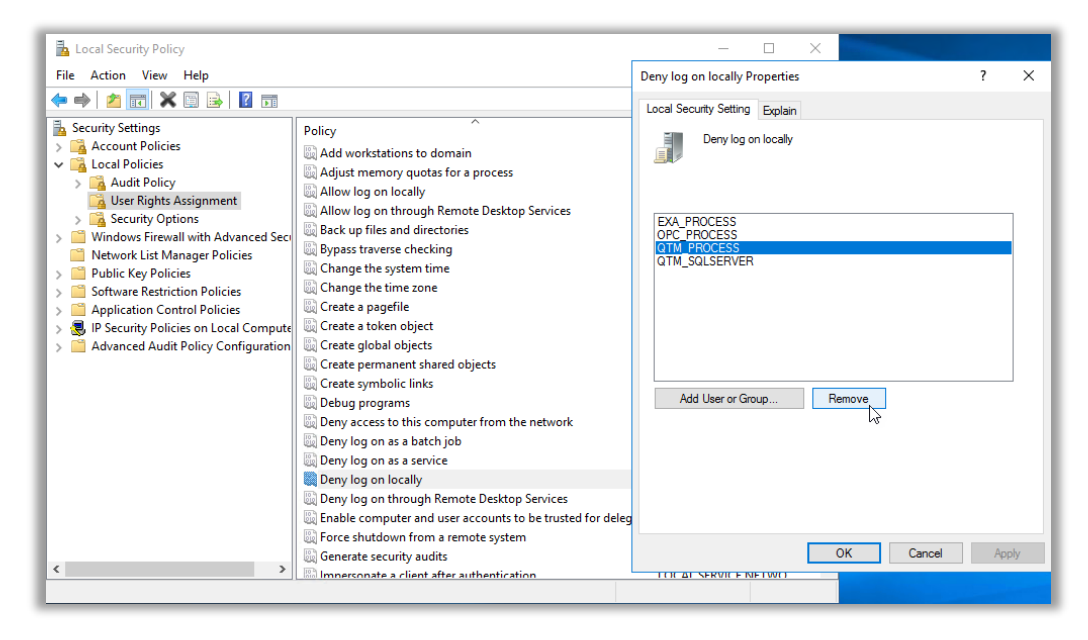

### 2.2.3 Log-In as QTM\_PROCESS

Login to the QTM\_PROCESS account using the **Password** that was set in step 2.2.1.

#### 2.2.4 Start Excel

Start Excel interactively.

This will show several pop-up messages which need a response and then require closing.

#### Note

No reporting is possible if any pop-ups are displayed so once the initial popups have been closed, then Excel should be re-opened to ensure that it starts correctly without any pop-up messages being shown.

#### 2.2.5 Activation

At this stage unless Office is correctly **activated**, as shown clearly on the account page when logged in as the QTM\_PROCESS, it will not work.

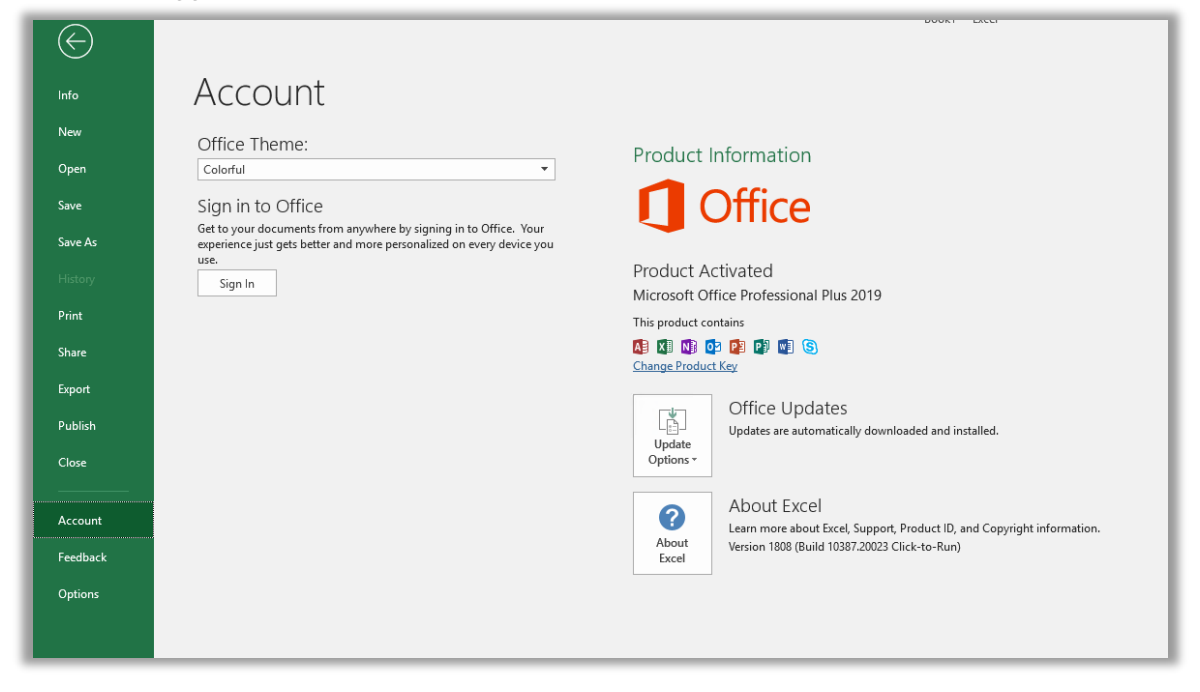

It is known that Microsoft say that Office can be used without activation for a time, but YMX experience is that this does not apply when running under automation.

#### 2.2.6 Log-Out as QTM\_PROCESS

Once Excel is starting interactively and correctly when logged in as the QTM\_PROCESS account, then the QTM\_PROCESS account should be logged out.

Repeat step 2.2.1 but without the -p switch to reset the password back to the default. This will also re-add the account to the **Deny Log on locally** property.

Reboot the server.

#### 2.2.7 IT Security Tool

After the reboot of the server, it would be good practice to re-run the IT Security Setting tool to ensure that everything gets reset not just items affected by the QTM\_PROCESS password change.

This will of course require a second reboot of the server.

Exaquantum/Batch Reports should now run as expected.

## **Chapter 3 Further Information**

For more details regarding the use of the CreateQTMProcess tool, please refer to the following document – R3.30 Exaquantum Installation Guide (IM 36J04A13-01E-023).

Chapter 2 Pre-installation Preparation.

Section 2-12 (Page 28) - CreateQTMProcess / How to Use This Tool.

If you have any questions or queries about the information contained in this document, then please contact Yokogawa Marex at <a href="mailto:support.ymx@yokogawa.com">support.ymx@yokogawa.com</a>

# **Copyright and Trademark Notices**

© 2022 Yokogawa Electric Corporation

### All Rights Reserved

The copyright of the programs and online manuals contained in the software medium of the Software Product shall remain with YOKOGAWA.

You are allowed to print the required pages of the online manuals for the purposes of using or operating the Product; however, reprinting or reproducing the entire document is strictly prohibited by the Copyright Law.

Except as stated above, no part of the online manuals may be reproduced, transferred, sold, or distributed to a third party in any manner (either in electronic or written form including, without limitation, in the forms of paper documents, electronic media, and transmission via the network).

Nor it may be registered or recorded in the media such as films without permission.

### Trademark Acknowledgements

- CENTUM, ProSafe, Exaquantum, Vnet/IP, PRM, Exaopc, Exaplog, Exapilot, Exasmoc and Exarge are registered trademarks of Yokogawa Electric Corporation.
- Microsoft, Windows, Windows Server, SQL Server, Excel, Internet Explorer, SharePoint, ActiveX, Visual Basic, Visual C++, and Visual Studio are either registered trademarks or trademarks of Microsoft Corporation in the United States and other countries.
- Adobe and Acrobat are registered trademarks of Adobe Systems Incorporated and registered within particular jurisdictions.
- Ethernet is a registered trademark of XEROX Corporation.
- All other company and product names mentioned in this manual are trademarks or registered trademarks of their respective companies.
- We do not use TM or <sup>®</sup> mark to indicate those trademarks or registered trademarks in this manual.
- We do not use logos in this manual.

# Highlights

The Highlights section gives details of the changes made since the previous issue of this document.

## Summary of Changes

This is Issue 2.0 of the document related to Product Library version 2.0.

## Detail of Changes

The changes are as follows:

| Chapter/Section/Page | Change                |
|----------------------|-----------------------|
| Front page           | Review Date updated   |
| Page 6               | Email address updated |
|                      |                       |
|                      |                       |
|                      |                       |
|                      |                       |
|                      |                       |
|                      |                       |
|                      |                       |